# **PROVEEDORES**

 Para solicitar contraseña en la página del SIIF, deben estar inscriptos y activos en RUPE

PÁGINA WEB: www.gub.uy/cgn

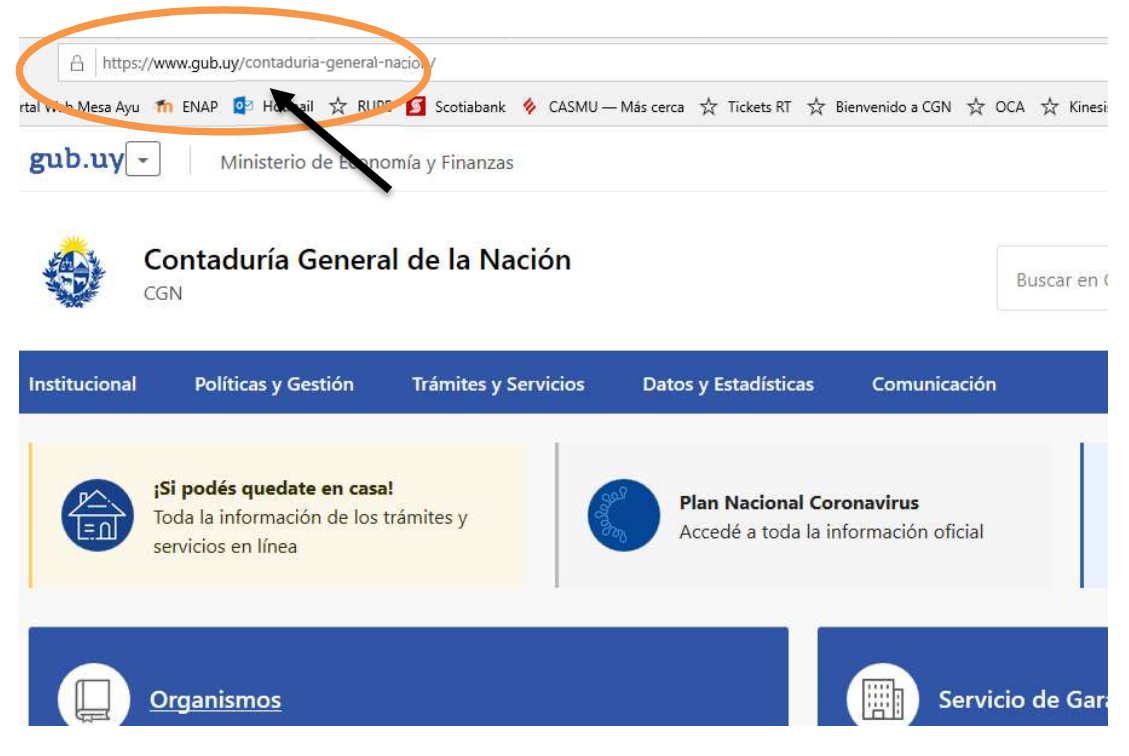

• Bajar por la página hasta:

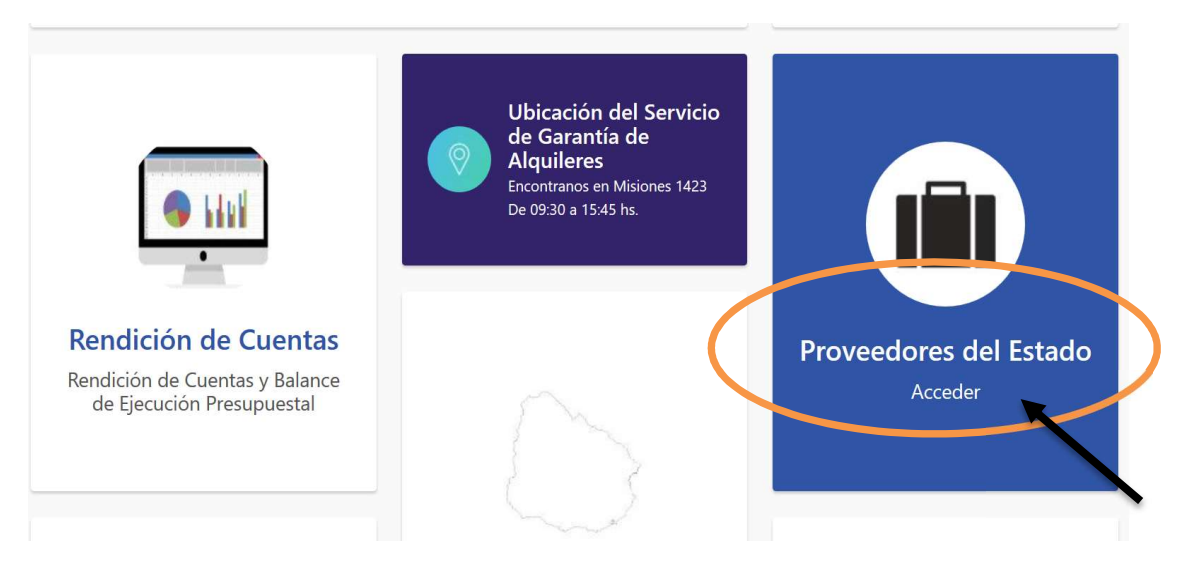

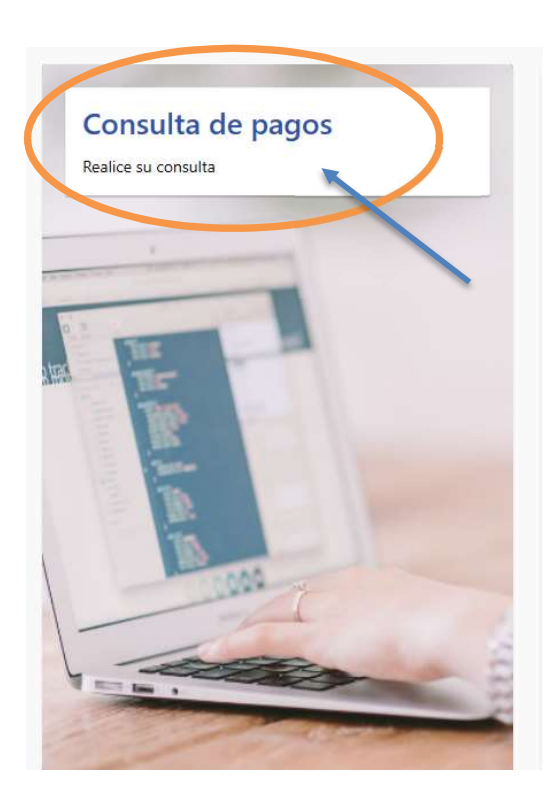

 Cuando el ingreso es por primera vez o cuando no recuerdan la clave, ingresar por: "OLVIDÓ SU CONTRASEÑA"

## SIIF - Beneficiarios

| Número (RUT, (<br>coma ní barra: | C.I., NIE, Propio Tes., etc.) sin puntos n |
|----------------------------------|--------------------------------------------|
| Contraseña:                      |                                            |
| WW Post                          | 0                                          |
| Ingrese el códig                 | go":                                       |
| []                               |                                            |
| Q. Login                         |                                            |

| SIIF - Beneficiarios                                                                                                    |  |  |  |  |  |  |  |  |
|----------------------------------------------------------------------------------------------------|--|--|--|--|--|--|--|--|
| Generación de nueva Contraseña                                                                                                    |  |  |  |  |  |  |  |  |
| Ingrese los datos del Usuario:                                                                                                    |  |  |  |  |  |  |  |  |
| Número (RUT, C.I., NIE, Propio Tes., etc.) sin puntos ni coma ni barra:                                                                                                    |  |  |  |  |  |  |  |  |
| Ingrese et codigo"                                                                                                    |  |  |  |  |  |  |  |  |
| Se ha detectado que para la recepción da los mails que se envian a los Sres Usuarios de CGN, los proveedores de servicios de correo (gmail, hotmail, etc) requieren que nuestra dirección<br>de correo silf@cgn.gub.uy esté ingresada proviamente en los contactos de su proveedor de mail, de lo contrario el mail aparecera como SPAM o no le llegará. |  |  |  |  |  |  |  |  |
| Volver Generar                                                                                                    |  |  |  |  |  |  |  |  |
| Ingresar:                                                                                                    |  |  |  |  |  |  |  |  |

- Usuario: Número de Rut
- Código de control
- GENERAR
- Se puede solicitar tantas veces como sea necesario
- El sistema enviará la contraseña al mail ingresado en la inscripción del RUPE. Mensaje: El programa ha generado una nueva contraseña que se enviará al mail .....
- Una vez recibida la contraseña se debe ingresar nuevamente para el cambio de la misma, siguiendo los pasos anteriores.

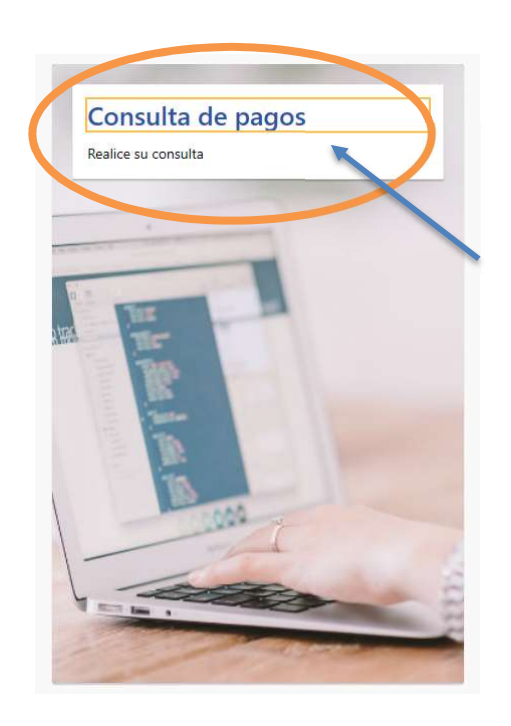

## SIIF - Beneficiarios

| ro (RUT, C.I., NIE, Propio Tes., etc.) sin puntos ni<br>ni barra: |
|-------------------------------------------------------------------|
|                                                                   |
| aseña                                                             |
|                                                                   |
|                                                                   |
| 200                                                               |
|                                                                   |
| e el coalgo :                                                     |
|                                                                   |
|                                                                   |
| ogin                                                              |
| ó su contraseña?                                                  |

#### Ingresar:

- Usuario: Número de RUT
- Contraseña: Contraseña enviada por el programa
- Código de control
- LOGIN
- Para seguir adelante el programa exige el cambio de contraseña.
- Por razones de seguridad la contraseña debe cambiar cada 120 días

## **PROVEEDORES**

### Consulta de Resguardos

- Ingresar a la página web www.gub.uy/cgn
- Pasos
- 1- Proveedores del Estado Acceder
- 2 Consulta de pagos Acceder
- 3 Ingresar RUT y contraseña LOGIN
- 5 Resguardos DGI

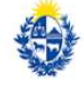

Contaduría General de la Nación

|                   |                                      |                    |           | SIIF - Be      | neficiarios      | s - Mesa | de Ayuda |
|-------------------|--------------------------------------|--------------------|-----------|----------------|------------------|----------|----------|
|                   |                                      |                    |           |                |                  |          |          |
| ×                 | Seleccione en el m                   | nenú la opción que | desea con | sultar para el | beneficiario ele | egido    |          |
| Docum             | entos de Obligación                  |                    |           |                |                  |          |          |
| Pagos             |                                      |                    |           |                |                  |          |          |
| Pagos             | en Proceso de Emisión                |                    |           |                |                  |          |          |
| Pagos             | No Entregados                        |                    |           |                |                  |          |          |
| Cesion            | es de Obligaciones                   |                    |           |                |                  |          |          |
| Resgua            | ardos DGI                            |                    |           |                |                  |          |          |
| Retenic<br>Acreed | do y Pagado a<br>lores por Retención |                    |           |                |                  |          |          |
| Volver            | a menú principal                     |                    |           |                |                  |          |          |

#### Ingresar los siguientes datos:

6 - Año de ejercicio

7 – Inciso (se despliega un listado para elegir)

8 - Unidad ejecutora (se despliega un listado para elegir)

9 - Fecha desde: fecha por lo menos 1 mes antes de fecha de ingreso de factura

10- Fecha hasta: no se cambia

11- Listar los resguardos: poner "TODOS"

12- Tipo de resguardos: el que corresponda (el más común es IVA 60% compras SIIF)

13 – Click en botón "Resguardos"

| Resguardos de               |                                     |
|-----------------------------|-------------------------------------|
| Ingrese los datos para      | efectuar la consulta de Resguardos: |
| Año:                        | Seleccione ~                        |
| Inciso                      | Todos J                             |
| Unidad Ejecutora            | Todas                               |
| Mes Recepción Factura Desde | e @                                 |
| Mes Recepción Factura Hasta |                                     |
| Listar los Resguardos:      | Seleccione una opción 🗸 🧳 🦴         |
| Tipo de Pesquardos          | Seleccione un tipo de resguardo 🗸   |

**Sugerencia**: si no estamos seguros del número de <u>Inciso y/o Unidad Ejecutora</u>, hacer click en la flechita al costado de "Todos" y "Todas" y se nos despliega un listado para poder seleccionar.

|                                                                                                    |                                                                                                    |                                  |                                                              | SIIF                                                                                                    | - Bene                                                    | eficiarios | - M                             | iesa de                                      | e Ayud                                   |
|----------------------------------------------------------------------------------------------------|----------------------------------------------------------------------------------------------------|----------------------------------|--------------------------------------------------------------|----------------------------------------------------------------------------------------------------|-----------------------------------------------------------|------------|---------------------------------|----------------------------------------------|------------------------------------------|
|                                                                                                    |                                                                                                    |                                  |                                                              |                                                                                                    | ſ                                                         |            |                                 |                                              |                                          |
|                                                                                                    |                                                                                                    |                                  |                                                              |                                                                                                    |                                                           |            |                                 |                                              | <i>.</i>                                 |
| Res                                                                                                    | guardos de                                                                                                    |                                  |                                                              |                                                                                                    |                                                           |            |                                 |                                              |                                          |
| Ingre                                                                                                    | se los datos para                                                                                                    | efectuar la                      | consulta de                                                  | Resguard                                                                                                    | los:                                                      |            |                                 |                                              |                                          |
| Año:                                                                                                    | (                                                                                                    | 2020                             | ~                                                            |                                                                                                    |                                                           |            |                                 |                                              |                                          |
| Inciso                                                                                                    |                                                                                                    | 05 - Minist                      | erio de Econon                                               | nía y Finanza                                                                                                    | is 🔨                                                      |            | ~                               |                                              |                                          |
| Unidad                                                                                                    | d Ejecutora.                                                                                                    | 005 - Direc                      | ción General II                                              | mpositiva                                                                                                    |                                                           | ~          |                                 |                                              |                                          |
| Mes R                                                                                                    | ecepción Factura Desde                                                                                                    | 01/02/2020                       |                                                              |                                                                                                    |                                                           |            |                                 |                                              |                                          |
| Mes R                                                                                                    | ecepción Factura Hasta                                                                                                    | 10/06/2020                       |                                                              |                                                                                                    |                                                           |            |                                 |                                              |                                          |
| Listari                                                                                                    | los Resquardos                                                                                                    | Todos                            |                                                              |                                                                                                    |                                                           |            |                                 |                                              |                                          |
|                                                                                                    |                                                                                                    |                                  |                                                              |                                                                                                    |                                                           |            |                                 |                                              |                                          |
| l ipo a                                                                                                    | ie Resguardos                                                                                                    | IVA 60% C                        | ompras Sii⊦                                                  | - V                                                                                                    |                                                           |            |                                 |                                              |                                          |
|                                                                                                    |                                                                                                    | SIIF - I                         | Beneficiari                                                  | ios - Mes                                                                                                    | a de Ayu                                                  | da         |                                 |                                              | cerrar                                   |
|                                                                                                    |                                                                                                    | (                                |                                                              |                                                                                                    |                                                           |            |                                 |                                              |                                          |
| sulta de F                                                                                                    | esquardos del                                                                                                    | Beneficiari                      | io                                                           |                                                                                                    |                                                           |            |                                 |                                              |                                          |
| isulta ac is                                                                                                    | 213670650018                                                                                                    | Demendian                        |                                                              |                                                                                                    |                                                           |            |                                 |                                              |                                          |
| ficiario:                                                                                                    | 2020                                                                                                    |                                  |                                                              |                                                                                                    |                                                           |            |                                 |                                              |                                          |
| ficiario:                                                                                                    | 5                                                                                                    |                                  |                                                              |                                                                                                    |                                                           |            |                                 |                                              |                                          |
| ficiario:<br>o:<br>a Rec. Fac. Desde:<br>a Rec. Fac. Hasta:                                                                                                | 5<br>10/2019<br>06/2020                                                                                                    |                                  |                                                              |                                                                                                    |                                                           |            |                                 |                                              |                                          |
| ficiario:<br>o:<br>a Rec. Fac. Desde:<br>a Rec. Fac. Hasta:<br>de Resguardo:<br>r:                                                                         | 5<br>10/2019<br>06/2020<br>IVA 60% Compras SIIF<br>Todos                                                                             |                                  |                                                              |                                                                                                    |                                                           |            |                                 |                                              |                                          |
| ficiario:<br>5:<br>a Rec. Fac. Desde:<br>a Rec. Fac. Hasta:<br>de Resguardo:<br>7:                                                                         | 5<br>: 10/2019<br>06/2020<br>IVA.60% Compras SIIF<br>Todos                                                                           |                                  |                                                              |                                                                                                    |                                                           |            |                                 |                                              |                                          |
| ficiario:<br>):<br>a Rec. Fac. Desde:<br>a Rec. Fac. Hasta:<br>de Resguardo:<br>:                                                                          | 5<br>10/2019<br>06/2020<br>IVA 60% Compras SIIF<br>Todos                                                                             |                                  | (1 of 1)                                                     |                                                                                                    | 50 ×                                                      |            |                                 |                                              |                                          |
| ficiario:<br>b:<br>a Rec. Fac. Desde:<br>a Rec. Fac. Hasta:<br>de Resguardo:<br>:                                                                          | 5<br>: 10/2019<br>06/2020<br>IVA 60% Compras SIIF<br>Todos                                                                           | U. Ejec.                         | (1 of 1)                                                     | Nro. Doc.                                                                                                    | st 50 ✓<br>Mes Recep.                                     | Monto      | Total                           | F. Interv. Desde                             | e F. Interv.                             |
| fficiario:<br>o:<br>a Rec. Fac. Desde:<br>a Rec. Fac. Hasta:<br>de Resguardo:<br>r:                                                                        | 5<br>: 10/2019<br>06/2020<br>IVA 60% Compras SIIF<br>Todos                                                                           | U. Ejec.                         | (1 of 1)<br>005<br>005                                       | 1<br>Nro. Doc.<br>900127<br>000031                                                                                                    | ■ 50 ✓<br>Mes Recep.<br>12/2019<br>12/2019                | Monto<br>3 | Total<br>19.948,00<br>41.269,00 | F. Interv. Desdd<br>21/03/2020<br>21/02/2020 | e F. Interv.<br>31/03/2020<br>29/02/2020 |
| o:<br>a Rec. Fac. Desde:<br>a Rec. Fac. Hasta:<br>de Resguardo:<br>r:                                                                                      | 5<br>10/2019<br>06/2020<br>IVA 60% Compras SIIF<br>Todos<br>Inciso<br>05<br>05                                                       | U. Ejec.                         | (1 of 1)<br>0.05<br>005<br>(1 of 1)                          | Nro. Doc.<br>000127<br>000031                                                                                                    | 50 ~   Mes Recep.   12/2019   12/2019   12/2019   12/2019 | Monto<br>S | Total<br>19.948,00<br>41.269,00 | F. Interv. Desd<br>21/03/2020<br>21/02/2020  | e F. Interv.<br>31/03/2020<br>29/02/2020 |
| ficiario:<br>a Rec. Fac. Desde:<br>a Rec. Fac. Lesde:<br>de Resguardo:<br>r:<br>Para imprimir puede s<br>er más detalle debe s                             | 5<br>: 10/2019<br>06/2020<br>IVA 60% Compras SIIF<br>Todos<br>Inciso<br>05<br>05<br>05<br>05                                         | U. Ejec.<br>os de un mismo incis | (1 of 1)<br>0.05<br>005<br>(1 of 1)<br>0 y unidad ejecutora. | Nro. Doc.<br>000127<br>000031                                                                                                    | s 50 √<br>Mes Recep.<br>12/2019<br>12/2019<br>s 50 √      | Monto<br>S | Total<br>19.948,00<br>41.269,00 | F. Interv. Desde<br>21/03/2020<br>21/02/2020 | E F. Interv.<br>31/03/2020<br>29/02/2020 |
| ficiario:<br>o:<br>a Rec. Fac. Desde:<br>a Rec. Fac. Hasta:<br>de Resguardo:<br>r:<br>Para imprimir puede s<br>ar más detalle debe s                       | 5<br>: 10/2019<br>06/2020<br>IVA 60% Compras SIIF<br>Todos<br>Inciso<br>05<br>05<br>seleccionar uno o más resguardo<br>Detalle       | U. Ejec.<br>os de un mismo incis | (1 of 1)<br>005<br>005<br>(1 of 1)<br>oo y unidad ejecutora. | Image: Control of the second second | ■ 50 ✓<br>Mes Recep.<br>12/2019<br>12/2019<br>■ 50 ✓      | Monto<br>S | Total<br>19,948,00<br>41.269,00 | F. Interv. Desde<br>21/03/2020<br>21/02/2020 | e F. Interv.<br>31/03/2020<br>29/02/2020 |
| ficiario:<br>o:<br>a Rec. Fac. Desde:<br>a Rec. Fac. Hasta:<br>de Resguardo:<br>r:<br>aracimprimir puede s<br>r mas detalle debe s<br>r mas detalle debe s | 5<br>: 10/2019<br>06/2020<br>IVA 60% Compras SIIF<br>Todos<br>Inciso<br>05<br>05<br>05<br>seleccionar uno o más resguardo<br>Detalle | U. Ejec.<br>os de un mismo incis | (1 of 1)<br>005<br>005<br>(1 of 1)<br>o y unidad ejecutora.  | Nro. Doc.<br>000127<br>000031<br>4 44 1 64                                                                                                    | ■ 50<br>Mes Recep.<br>12/2019<br>12/2019<br>■ 50 ✓        | Monto<br>S | Total<br>19.948,00<br>41.269,00 | F. Interv. Desde<br>21/02/2020<br>21/02/2020 | e F. Interv.<br>31/03/2020<br>29/02/2020 |

14 - Para imprimir el resguardo marcar el cuadradito que aparece a la izquierda y luego dar click en el botón "imprimir" (flecha azul)

15 - Para ver el detalle marcar a la izquierda y luego dar click en el botón "detalle" (flecha roja)

(Los resguardos se pueden imprimir tantas veces sea necesario, solamente cambia el número de copia)

**<u>Aclaración 1</u>**: tener en cuenta el año que queremos consultar los resguardos, ya que el programa trae por defecto el año actual, por lo cual si los resguardos son de años anteriores debemos cambiarlo al año correspondiente.

<u>Aclaración 2</u>: Ahora también se pueden realizar consultas por Inciso solamente o por fechas (dejando vacío el Inciso y la UE). Tener en cuenta que para poder imprimir más de un documento a la vez, debe ser del mismo Inciso y Unidad Ejecutora, de lo contrario el programa da error.